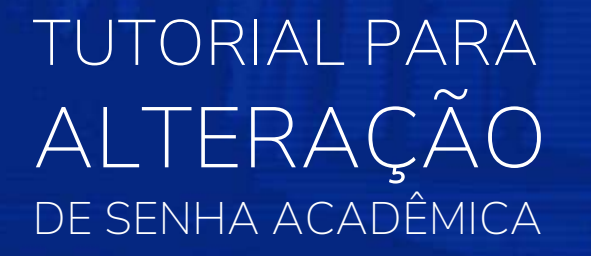

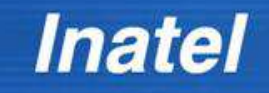

## Portal Acadêmico

- Acesse: <a href="https://siteseguro.inatel.br/PortalAcademico/WebLogin.aspx?ReturnUrl=%2fPortalAcademico%2fUsuario%2fWebAlterarSenha.aspx">https://siteseguro.inatel.br/PortalAcademico/WebLogin.aspx?ReturnUrl=%2fPortalAcademico%2fUsuario%2fWebAlterarSenha.aspx</a>
- Em "Tipo de autenticação" escolha "Por Curso e Matrícula.

| Site Acadêmico- Pági           | ia de Autentito × +                                                                                                    | ~ | -       | ٥       | ×   |
|--------------------------------|----------------------------------------------------------------------------------------------------|---|---------|---------|-----|
| $\leftarrow \ \rightarrow \ G$ | Q A https://siteseguro.inatel.br/PortalAcademico/WebLogin.aspx?ReturnUrl=%2fPortalAcademico%2fUsuario%2fWebAlterarSenha.aspx                                                                                                    |   |         | ۲       | ] ≡ |
| Serviços Acad<br>Home          | êmicos                                                                                                    |   | Usuário | o: Entr | rar |
| 2                              | Autenticação                                                                                                    |   |         |         |     |
|                                | Graduação Área Académica Pais ou Responsável   Image: Construction of the production of the production of the production of the production of the production of the production of the product of the product of the p |   |         |         |     |

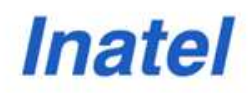

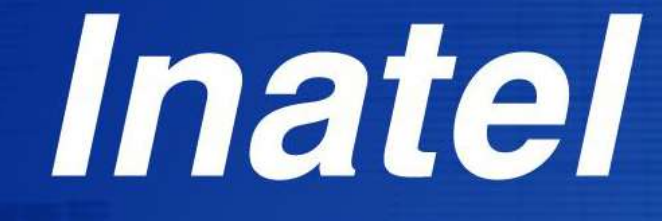

www.inatel.br